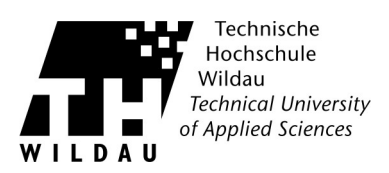

## Webmail "Zimbra"

## Zugang zum Webmailclient

Geben sie folgende Adresse in Ihrem Browser ein: <u>https://webmail.th-wildau.de</u> In der erscheinenden Anmeldemaske melden Sie sich bitte mit Ihrem Hochschulaccount an.

Die Oberfläche ist übersichtlich und lässt sich intuitiv bedienen. Einige Funktionen sollen hier für den Schnelleinstieg kurz beschrieben werden.

| postman, 👻                                                                                                    | <ul> <li>Eigner Name – durch einen Mausklick lässt sich hier die Onlinehilfe anzeigen. Der</li> <li>Balken unter dem Namen steht für den Füllstand des Postfachs.</li> <li>Grün - es ist reichlich Platz vorhanden</li> <li>Gelb - 75% des Speicherplatzes sind verbraucht</li> <li>Rot - 90% des Speicherplatzes sind verbraucht.</li> </ul> |
|----------------------------------------------------------------------------------------------------|----------------------------------------------------------------------------------------------------|
| ☑ ▼ Suchen Q                                                                                                    | Suchfeld – hier lassen sich die Mails komfortabel durchsuchen. Wenn Sie auf das Briefsymbol klicken, können Sie den Suchbereich ändern.                                                                                                    |
| Mail Kontakte Kalender                                                                                                    | Tabulatorleiste – hier wechseln Sie zwischen den einzelnen Programmbereichen.<br>Wenn Sie den Outlook - Konnektor benutzen, entsprechen diese den Bereichen in<br>Outlook.                                                                                                    |
| 🖂 Neue Mail 👻                                                                                                    | Zum Verfassen einer Mail klicken Sie auf diesen Schalter.                                                                                                    |
| U U                                                                                                    | Ein Klick auf diese Symbol (oben rechts) aktualisiert den Posteingang.                                                                                                    |
| Senden ▼     Abbrechen     Entwurf speichern       Image: Senden [{ctrl}+Eingabetaste]     pstman, < postman       Image: Später senden     pstman, < postman | Ein Klick auf Senden öffnet Ihnen dieses Menü.<br>Sie können die Mail auch nicht sofort, sondern zu einem festgelegten späteren<br>Zeitpunkt automatisch verschicken.                                                                                                    |

Die ausführliche Onlinehilfe finden Sie unter:

https://webmail.th-wildau.de/zimbra/help/de/advanced/zimbra\_user\_help.htm